Dell Server PRO Management Pack 2.1 para o Microsoft System Center Virtual Machine Manager

## Guia de Instalação

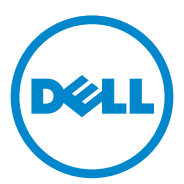

#### Notas e Advertências

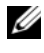

**NOTA:** uma NOTA fornece informações importantes para ajudar você a aproveitar melhor os recursos do seu computador.

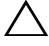

**AVISO:** um AVISO indica um potencial de danos ao hardware ou de perda de dados se as instruções não forem seguidas.

Outubro de 2011

As informações deste documento estão sujeitas a alteração sem aviso prévio © 2011 Dell Inc. Todos os direitos reservados.

Qualquer forma de reprodução deste material sem a permissão por escrito da Dell Inc. é expressamente proibida.

Marcas comerciais usadas neste texto: Dell™, o logotipo DELL, PowerEdge™, e OpenManage™ são marcas comerciais da Dell Inc. Hyper-V<sup>®</sup>, Microsoft<sup>®</sup>, Windows<sup>®</sup>, e Windows Server<sup>®</sup> são marcas comerciais ou marcas registradas da Microsoft Corporation nos Estados Unidos e/ou em outros países.

Outras marcas e nomes comerciais podem ser usados neste documento como referência às entidades que reivindicam essas marcas e nomes ou a seus produtos. A Dell Inc. declara que não tem nenhum interesse de propriedade sobre marcas e nomes comerciais que não sejam os seus próprios.

#### Sumário

| 1 | Visão geral 5                                    |
|---|--------------------------------------------------|
| 2 | Requisitos mínimos 6                             |
| 3 | Sistemas operacionais suportados 7               |
| 4 | Instalar os agentes SCOM/SCE<br>e SCVMM7         |
| 5 | Integrar o Operations Manager com<br>o SCVMM7    |
| 6 | Importar o Dell PRO Pack 8                       |
| 7 | Configurar o PRO Tip 10                          |
| 8 | Testar os cenários de uso<br>de configurações 13 |
| 9 | Upgrade do Dell PRO Pack 2.1 14                  |

| 10 | Desinstalar | o Dell | PRO | Pack. | <br> | 15 |
|----|-------------|--------|-----|-------|------|----|
|    |             |        |     |       |      |    |

| 11 | Considerações | sobre segurança |  | 15 |
|----|---------------|-----------------|--|----|
|----|---------------|-----------------|--|----|

# Visão geral

Este guia contém informações sobre os pré-requisitos e os requisitos de instalação e desinstalação do Dell Server Performance e do Resource Optimization Management Pack (PRO Pack) 2,1. O Dell PRO Pack é uma ferramenta para monitorizar os sistemas Dell e tomar ação corretiva quando um sistema ineficiente é identificado.

O Dell PRO Pack 2,1 integra-se com o seguinte:

- Microsoft System Center Operations Manager (SCOM) 2007 SP1 ٠
- SCOM 2007 R2 •
- System Center Essentials (SCE) 2007 SP1
- SCE 2010 •
- System Center Virtual Machine Manager (SCVMM) 2008
- SCVMM 2008 R2
- SCVMM 2008 R2 com SP1

Esta integração permite a você gerenciar de forma proativa ambientes virtuais e garantir a alta disponibilidade dos seus sistema Dell.

AVISO: Como existe a possibilidade de corrupção de dados e/ou de perda de dados, é recomendável que os procedimentos contidos neste documento sejam executados apenas por pessoal com conhecimento e experiência no uso do sistema operacional Microsoft Windows e SCOM 2007/SCE 2007 SP1/SCE 2010.

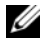

**NOTA:** O arguivo leiame, DellMPv21\_PROPack\_Readme.txt, contém informações sobre os requisitos de software e da estação de gerenciamento e dos problemas conhecidos do Dell Pro Pack 2,1. Ele está disponível também no site support.dell.com/manuals. O arquivo leiame está também contido no arquivo executável autoextraível Dell PROPack v2.1.0 A00.exe.

# Requisitos mínimos

Para instalar e implementar o Dell PRO Pack 2,1, você precisa verificar se existe o ambiente mínimo de execução nos seguintes componentes:

- Estação de gerenciamento:
  - SCOM 2007 SPI/SCOM 2007 R2 ou SCE 2007 SPI/SCE 2010 instalado no hardware e sistema operacional suportados
  - SCVMM 2008/SCVMM R2/SCVMM R2 com SP1 instalado no hardware e sistema operacional suportados
  - Integração do SCOM e SCVMM
- Sistema gerenciado:
  - Hosts Microsoft Hyper-V instalados em qualquer sistema Dell PowerEdge de x9xx a xx1x (ambas versões inclusive)
  - Dell OpenManage Server Administrator (OMSA) (incluindo o OpenManage Server Administrator Storage Management Service.)
    - É recomendável que você instale a versão mais recente do OMSA 6.5
    - A versão mínima suportada do OMSA é a 6,1
- Migração ao vivo:
  - SCVMM R2 com o Windows Server 2008 R2 ou o Hyper-V Server 2008 R2

Para fazer o download da versão mais recente do OMSA, vá pra o site **support.dell.com**.

– OMSA - versão 6,5

**NOTA:** Para obter a lista dos sistemas operacionais suportados para a sua versão do Operations Manager e do SCVMM, consulte a Biblioteca TechNet da Microsoft no site technet.microsoft.com/hi-in/library/default(en-us).aspx.

# Sistemas operacionais suportados

Para obter informações sobre os sistemas operacionais suportados para o Dell Pro Pack 2,1, consulte o arquivo leiame do Dell PRO Pack,

DellMPv21\_PROPack\_Readme.txt. Você pode encontrar o arquivo leiame compactado no arquivo executável autoextraível

Dell\_PROPack\_v2.1.0\_A00.exe. Ele está disponível também no site support.dell.com/manuals.

#### Instalar os agentes SCOM/SCE e SCVMM

Quando você usa a configuração para monitorar a sua infraestrutura, os agentes SCOM/SCE (Operations Manager) instalados nos hosts gerenciados permitem a transferência de dados entre o sistema gerenciado e as estações de gerenciamento. Os agentes do SCVMM e do Operations Manager são instalados manual ou automaticamente durante o processo de descobrimento em todos os hosts Hyper-V.

#### Integrar o Operations Manager com o SCVMM

Para que a configuração suporte o Dell PRO Pack, o Operations Manager precisa estar integrado no SCVMM. Para obter mais informações, consulte a Microsoft TechNet Library (biblioteca TechNet da Microsoft).

Para obter informações sobre a integração do SCOM com o SCVMM 2008, consulte: technet.microsoft.com/hi-in/library/cc956099(en-us).aspx.

Para obter informações sobre a integração do SCE 2007 com o SCVMM 2008, consulte go.microsoft.com/fwlink/?LinkId=148206.

Para obter informações sobre a integração do SCOM com o SCVMM R2, consulte: technet.microsoft.com/hi-in/library/ee236463(en-us).aspx.

Para obter informações sobre a integração do SCE 2010 com o SCVMM 2008, consulte: **technet.microsoft.com/en-us/library/ff603627.aspx**.

### **Importar o Dell PRO Pack**

O Dell PRO Pack 2.1 é fornecido sob a forma de um arquivo .mp. Para importar o Dell PRO Pack:

- 1 Faça download do arquivo Dell\_PROPack\_v2.1.0\_A00.exe do site support.dell.com em uma mídia removível ou em um repositório local.
- 2 Extraia o conteúdo do arquivo em uma pasta do seu sistema.
- **3** Abra o console do Operations Manager.
- **4** Na aba **Administration** (Administração), clique com o botão direito em **Management Packs** (Pacotes de gerenciamento).

A janela **Select Management Pack to import** (Selecionar o pacote de gerenciamento a ser importado) aparecerá.

- 5 Navegue até o local onde você extraiu o arquivo Dell\_PROPack\_v2.1.0\_A00.exe e selecione o arquivo Dell.Connections.hyperv.PROPack.mp.
- 6 Clique em Open (Abrir).

A janela **Import Management Packs** (Importar pacotes de gerenciamento) é mostrada com uma mensagem de advertência na seção **Management Pack Details** (Detalhes do pacote de gerenciamento), conforme mostrado na Figura 1-1. Quando você instala manualmente um pacote de gerenciamento, o Operations Manager (Gerenciador de operações) mostra esta advertência genérica como parte do processo de segurança. Para obter mais informações, consulte a **Microsoft TechNet Library** (biblioteca TechNet da Microsoft).

Figura 1-1. Advertência de segurança

| Tmport Management Pack  | ks                        |                            |          |      | ×      |
|-------------------------|---------------------------|----------------------------|----------|------|--------|
| Import Mana             | igement Packs             |                            |          |      |        |
| Select Management Packs |                           |                            |          |      | 🕑 Help |
|                         | Downloading and importing | the selected management pa | acks.    |      |        |
|                         | Name                      | Version                    | Status   |      |        |
|                         | V Det Connections Ayper   | v PROPack 2.1.0.115        | Imported |      |        |
|                         | Import Status Details :   |                            |          |      |        |
|                         |                           |                            |          |      |        |
|                         |                           |                            |          |      |        |
|                         |                           |                            |          | Stop | Close  |

- 7 Clique em Close (Fechar) para fechar a janela da advertência de segurança.
- 8 Clique em Install (Instalar).

Uma caixa de diálogo de confirmação é mostrada.

9 Clique em Yes (Sim).

Para alertas e PRO Tip, o SCVMM precisa descobrir os objetos gerenciados e mostrá-los na **State View** (Exibição de estado).

# Configurar o PRO Tip

A estrutura virtual e os sistemas Dell são monitorados para a detecção de alertas críticos apenas, ou de alertas críticos e alertas de advertência.

- Um alerta de Warning (Advertência) é gerado quando a leitura de um componente está acima ou abaixo do nível aceitável. Por exemplo, o componente pode ainda estar funcionando, mas ele pode estar em um estado crítico, ou ele pode estar funcionando em um estado deficiente.
- Um alerta **Critical** (Crítico) é gerado quando o componente deixou de funcionar ou está prestes a deixar de funcionar.

Para habilitar o PRO Tip para alertas de **Warning** (Advertência) e para alertas **Critical** (Críticos) e para implementar automaticamente o PRO Tip:

- 1 Abra o console SCVMM.
- Na seção Host Groups (Grupos de hosts), clique com o botão direito em All Hosts (Todos os hosts) e selecione Properties (Propriedades).

A janela **Host Groups Properties for All Hosts** (Propriedades de grupos de hosts para todos os hosts) é mostrada, conforme mostrado na Figura 1-2.

Figura 1-2. Configurar as propriedades do PRO Tip

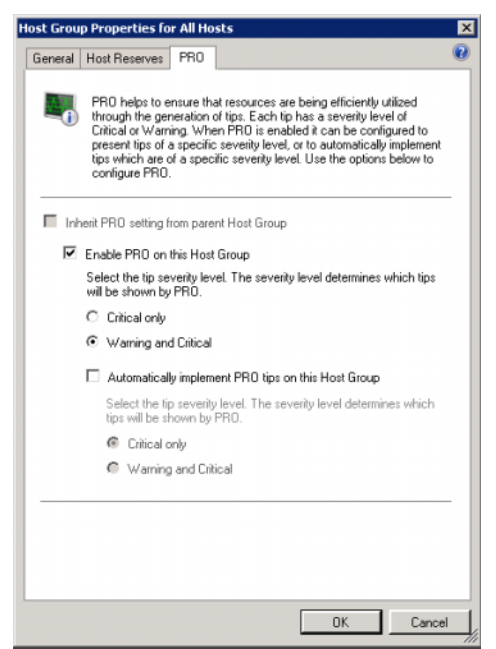

3 Clique na aba PRO e marque a caixa Enable PRO on this Host Group (Habilitar o PRO neste grupo de hosts).

Por padrão, o nível de monitoramento é definido como **Warning and Critical** (Advertência e Crítico), o que significa que o aplicativo mostra as indicações do PRO Tip geradas tanto por alertas de advertência quanto por alertas críticos. Para restringir o PRO Tip a alertas críticos apenas aos alertas críticos, selecione a opção **Critical only** (Apenas críticos).

**4** Marque a caixa **Automatically implement PRO tips on this Host Group** (Implementar automaticamente as indicações do PRO Tip neste grupo de hosts).

Por padrão, o nível de automação é configurado como **Critical only** (Apenas crítico), o que significa que as indicações do PRO Tip com nível de severidade "crítico" são automaticamente implementadas. Para implementar todas as indicações do PRO Tip automaticamente, selecione a opção **Warning and Critical** (de advertência e críticas).

- 5 Clique em OK para salvar as configurações.
- 6 Na seção Host Groups (Grupos de hosts), clique com o botão direito no seu cluster de hosts e selecione **Properties** (Propriedades).

A janela **Host Cluster Propertie**s (Propriedades de clusters de hosts) é aberta, conforme mostrado na Figura 1-3.

Figura 1-3. Configurar as propriedades do PRO Tips

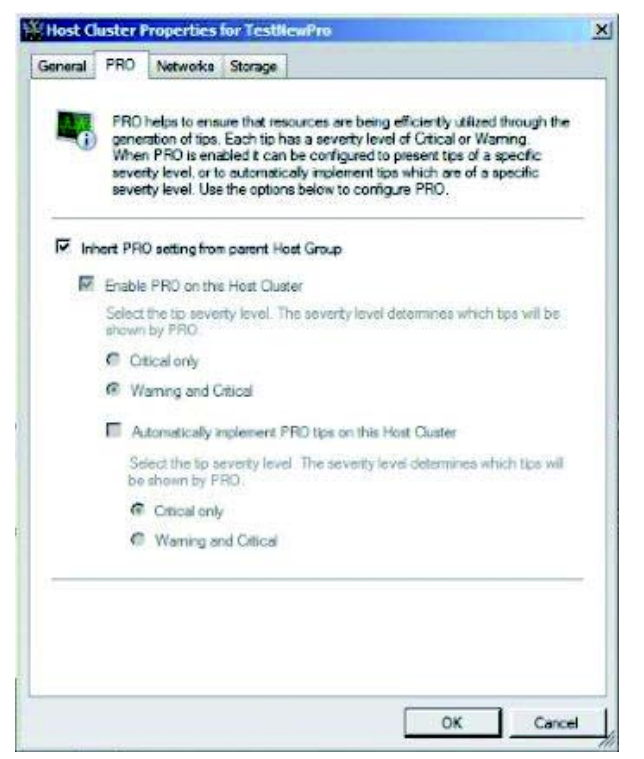

- 7 Clique na aba PRO e marque a caixa Inherit PRO setting from parent Host Group (Herdar as configurações do grupo de hosts pai).
- 8 Clique em OK para salvar as configurações.

#### Testar os cenários de uso de configurações

Para confirmar que o Dell PRO Pack importado está funcionando corretamente, crie os cenários descritos na Tabela 1-1 e verifique se as atividades mostradas na coluna Expected System Response (Resposta esperada do sistema) são executadas.

Cenário - A temperatura ambiente do sistema excede o limiar de advertência em um sistema gerenciado.

#### $\triangle$

AVISO: Execute este teste em um servidor que não executa nenhuma carga de trabalho.

| Suas ações                                                                                                    | Respota esperada do sistema                                                                                                    |
|----------------------------------------------------------------------------------------------------|----------------------------------------------------------------------------------------------------|
| Usando o OMSA, gere um alerta de<br>temperatura no sistema gerenciado,<br>configurando o <b>Maximum Warning</b><br><b>Threshold</b> (Limiar de temperatura<br>máxima) com um valor menor que a<br><b>System Board Ambient Temperature</b><br>(Temperatura ambiente da placa de<br>sistema) atual.<br>Para obter mais informações,<br>consulte o <i>Guia do administrador do</i> | <ul> <li>O estado do servidor muda adequadamente.<br/>Neste caso, ele muda para Warning<br/>(Advertência).</li> <li>O Dell PRO Pack gera o alerta<br/>correspondente no Operations Manager.</li> <li>O Operations Manager passa um alerta<br/>associado ao PRO Tip para o SCVMM.</li> <li>O PRO Tip é mostrado na janela PRO<br/>Tip do SCVMM. Neste caso, ele indicará</li> </ul> |
| AVISO: Não se esqueça de<br>restaurar os valores padrão dos<br>sensores de temperatura depois<br>do teste.                                                                                                    | wanning (Adventencia).                                                                                                    |

#### Tabela 1-1. Verificar a ação de recuperação para condições de alerta de advertência

Selecione a opção **Implement** Coloca o host no modo **Restrict** (Restrito). (Implementar) na janela **PRO Tip**.

| Suas ações                                                                                                    | Respota esperada do sistema                                                                                                    |  |  |
|----------------------------------------------------------------------------------------------------|----------------------------------------------------------------------------------------------------|--|--|
| Verifique que o host esteja no modo<br>Restrict (Restrito) e que o PRO Tip<br>resolveu o alerta.                           | <ul> <li>Quando a implementação do PRO Tip é<br/>feita corretamente, o status muda para<br/>Resolved (Resolvido) e a entrada PRO Tip<br/>sai da janela PRO Tip.</li> </ul> |  |  |
|                                                                                                    | <ul> <li>O alerta correspondente desaparece da<br/>exibição Operations Manager Alert View<br/>(Exibição de alerta do gerenciador<br/>de operações).</li> </ul>             |  |  |
| Selecione a opção <b>Dismiss</b> (Ignorar)<br>em vez da opção <b>Implement</b><br>(Implementar) na janela <b>PRO Tip</b> . | Ignora a indicação do PRO Tip. Nenhuma<br>tarefa de recuperação é executada. A entrada<br>correspondente do PRO Tip sai da janela<br><b>PRO Tip</b> .                      |  |  |

 Tabela 1-1.
 Verificar a ação de recuperação para condições de alerta

 de advertência (continuação)

#### **Upgrade do Dell PRO Pack 2.1**

A importação do arquivo **PRO Pack 2.1.mp** se sobreporá a qualquer versão mais antiga do Dell PRO Pack. Para obter mais informações, consulte Importar o Dell PRO Pack.

**NOTA:** Se você escolher **Implement** (Implementar) ou **Clear** (Remover) todas as indicações do **PRO Tips** antes de fazer upgrade da versão do Dell PRO Pack como SCOM todos os alertas existentes serão automaticamente fechados.

Você pode também desinstalar a versão mais antiga do Dell PRO Pack e então instalar o Dell PRO Pack 2.1. Para obter mais informações sobre como desinstalar o Dell PRO Pack, consulte Desinstalar o Dell PRO Pack.

## **Desinstalar o Dell PRO Pack**

Para desinstalar o Dell PRO Pack, apague o console do Operations Manager. Quando você apaga o Dell PRO Pack, todas as configurações e limiares associados a ele são removidos do Operations Manager.

Para desinstalar o Dell PRO Pack:

- 1 Abra o console do Operations Manager.
- 2 Clique em Administration (Administração)→ Management Packs (Pacotes de gerenciamento).
- 3 No painel Management Packs (Pacotes de gerenciamento), clique com o botão direito em Dell PRO-enabled Management Pack (Pacote de gerenciamento habilitado para o Dell PRO) e clique em Delete (Apagar).

#### Considerações sobre segurança

Os privilégios de acesso ao console de operações são gerenciados internamente pelo SCOM/SCE. Eles podem ser configurados com a opção User Roles (Funções do usuário) no recurso Administration (Administração)→ Security (Segurança) do console SCOM/SCE. O perfil da função atribuída a você determina quais ações você pode executar e quais objetos você pode gerenciar. Para obter mais informações sobre segurança, consulte a *ajuda online* do *Microsoft System Center Operations Manager* SP1/R2 e do Microsoft Systems Center Essentials 2007/2010.